## <u>Cómo transferir los contactos de la libreta de direcciones del correo antiguo de</u> <u>Nominalia a la nueva cuenta de Google.</u>

 Entramos en el correo de Nominalia (<u>http://webmail.nominalia.com</u>) seleccionando la opción Squirrel email.

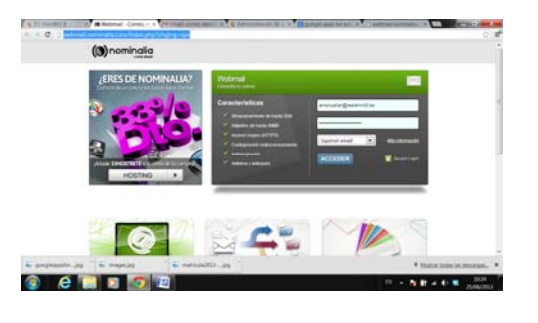

2. Vamos al menú direcciones...

| Take million and another an limit.                                                                                                    | and and the standards | Tendude Ma                   |                                   |                                                                                                    |                                        | Configurations  |    |
|----------------------------------------------------------------------------------------------------|-----------------------|------------------------------|-----------------------------------|----------------------------------------------------------------------------------------------------|----------------------------------------|-----------------|----|
| Esta pagina esta escrita en lingie                                                                                                    | s • ¿Quieres traducir | ar Traducir No               |                                   |                                                                                                    |                                        | Configuración • | 10 |
| •                                                                                                    | A A                   | A 4                          | 4                                 |                                                                                                    |                                        |                 |    |
|                                                                                                    | 1 12                  | - V - V                      |                                   |                                                                                                    |                                        |                 |    |
| ENTEADA                                                                                                    | Coltponer Directione  | e Carpetal Op                | shires.                           |                                                                                                    |                                        |                 | 8  |
| Webmail Info                                                                                                    | ture .                |                              |                                   |                                                                                                    |                                        |                 | 4  |
| erchenal auminalia com                                                                                                    |                       |                              |                                   |                                                                                                    |                                        |                 |    |
| Hai, 10:27 am                                                                                                    |                       |                              | Afadir drecodn                    |                                                                                                    |                                        |                 |    |
| Comprohar corres                                                                                                    |                       | Editar selec                 | cionado Borrar seleccionado       | Compose to selected                                                                                                    |                                        |                 |    |
| Corpetas A                                                                                                    |                       |                              |                                   |                                                                                                    |                                        |                 |    |
| ENTRADA (11)                                                                                                    | No. Alexandre         | all south and the            | Lifevita personal da directione   | n<br>Latan da anti-                                                                                                    | To Do not the second second            | -               |    |
| Drefts III 0                                                                                                    | 100001                | David David                  | Lorreo e                          | HCCLYODICO                                                                                                    | Difference of the second second second |                 |    |
| Treats                                                                                                    | trae .                | Jarga de Preda               | (deprada@ie                       | ramin2.44                                                                                                    | 17                                     |                 |    |
| Calendaria a                                                                                                    |                       | Editar selec                 | cionado Borrar seleccionado       | Compose to selected                                                                                                    |                                        |                 |    |
| Junio 1990                                                                                                    |                       | (accession)                  | anner (anne seconder)             | (and the second second s |                                        |                 |    |
| and the second second sec |                       |                              | Alade a Librata personal de direc | ()                                                                                                    |                                        |                 |    |
| 4 3 6 7 8                                                                                                    |                       | Agostor                      | Debe ser linco                    |                                                                                                    |                                        |                 |    |
| 18 19 20 21 22                                                                                                    | Directil              | n de caries electrónicas     |                                   |                                                                                                    |                                        |                 |    |
| 25 26 27 28 29                                                                                                    |                       | function (                   |                                   |                                                                                                    |                                        |                 |    |
|                                                                                                    |                       |                              |                                   |                                                                                                    |                                        |                 |    |
| Ourfaher a                                                                                                    |                       | Apellater                    |                                   |                                                                                                    |                                        |                 |    |
| upcomes a                                                                                                    |                       | Deformancier adictionali     |                                   |                                                                                                    |                                        |                 |    |
| electronic de                                                                                                    |                       |                              | Alladir dirección                 |                                                                                                    |                                        |                 |    |
|                                                                                                    |                       |                              |                                   |                                                                                                    |                                        |                 |    |
| trado de Mensajos                                                                                                    |                       |                              | Importar blocks du deverions      | N                                                                                                    |                                        |                 |    |
|                                                                                                    |                       | Seleccioner el archiver Sele | ccionar archive No se ha seleccio | nado ningún archivo                                                                                                    |                                        |                 |    |
|                                                                                                    |                       |                              |                                   |                                                                                                    |                                        |                 |    |

Y abajo del todo encontramos un botón para exportar la libreta de direcciones a un archivo CSV.

| Exportar libreta de direcciones           |  |  |  |  |  |  |
|-------------------------------------------|--|--|--|--|--|--|
| Delimitador de campo: Coma (,)            |  |  |  |  |  |  |
| Delimitador de campo personalizado: ,     |  |  |  |  |  |  |
| Delimitador de texto: Comillas dobles (") |  |  |  |  |  |  |
| Delimitador de texto personalizado:       |  |  |  |  |  |  |
| Exportar a CSV                            |  |  |  |  |  |  |
|                                           |  |  |  |  |  |  |
| 1                                         |  |  |  |  |  |  |
| ·                                         |  |  |  |  |  |  |

Al pulsar el botón, sin necesidad de modificar nada, se baja un archivo que se llamará algo así como <u>usuario@iesramiro2.es-addresses.csv</u>. Generalmente se descarga en la carpeta "descargas" o "downloads" pero lo podemos cambiar de sitio para tenerlo localizado.

3. Entramos en la nueva cuenta @iesrmiro2.es de google...

| / 🍕 IES RAMIRO II 🛛 🛛 🗶 IES RAMIRO II 🚽 🕻 🔕 Webmail - Corret 🛪 🕻 M Gmail: correo       | ele 🛪 🕻 🤹 Administración d 🛪 【 🔠 google apps for 🖙 🔨 🕒 webmail.nominal 🗴 🛄 📗                                                                                                    |  |  |  |  |
|----------------------------------------------------------------------------------------|----------------------------------------------------------------------------------------------------|--|--|--|--|
| ← → C ≜ https://www.google.com/a/iesramiro2.es/ServiceLogin?service=mail               | &passive=true&rm=false&continue=https://mail.google.com/a/iesramiro2.es/8                                                                                                    |  |  |  |  |
| Te damos la bienvenida a IES RAMIRO II                                                 |                                                                                                    |  |  |  |  |
| Menos spam, gran cantidad de espacio y acce                                            | Menos spam, gran cantidad de espacio y acceso desde cualquier sitio.                                                                                                    |  |  |  |  |
| Incla sesion en<br>IES RAMIRO II Bienvenido al correo electrónico de IES RAMIRO II con | Bienvenido al correo electrónico de IES RAMIRO II con tecnología de Google, donde el correo electrónico es más intuitivo, eficiente y útil.                                                                                                    |  |  |  |  |
| Nombre de usuario: • Aleja los mensajes no deseados de la carpeta R                    | seados de la carpeta Recibidos gracias a la potente tecnología de bloqueo de spam de Google                                                                                                    |  |  |  |  |
| @lesramiro2.es • Guarda todos los mensajes que pudieras necesit                        | Guarda todos los mensajes que pudieras necesitar en el futuro y encuéntralos rápidamente con el Senvicio de búsqueda de Google                                                                                                    |  |  |  |  |
| Contraseña: • Envía correos, lee mensajes nuevos y busca tus                           | hivos de forma instantánea desde tu teléfono                                                                                                    |  |  |  |  |
| No cerrar sesión                                                                       |                                                                                                    |  |  |  |  |
| Iniciar sesión<br>Jis puedes acceder a lu cuenta?                                      | experiencia de Google Apps más rápida y mejorada<br>que ofece la experiencia de Google Apps más rápida y con infinidad de funciones, como la<br>Docs y Google Calendar.<br>mpresa a través del archvo MSI o descargar. Google Chrome para uso personal |  |  |  |  |

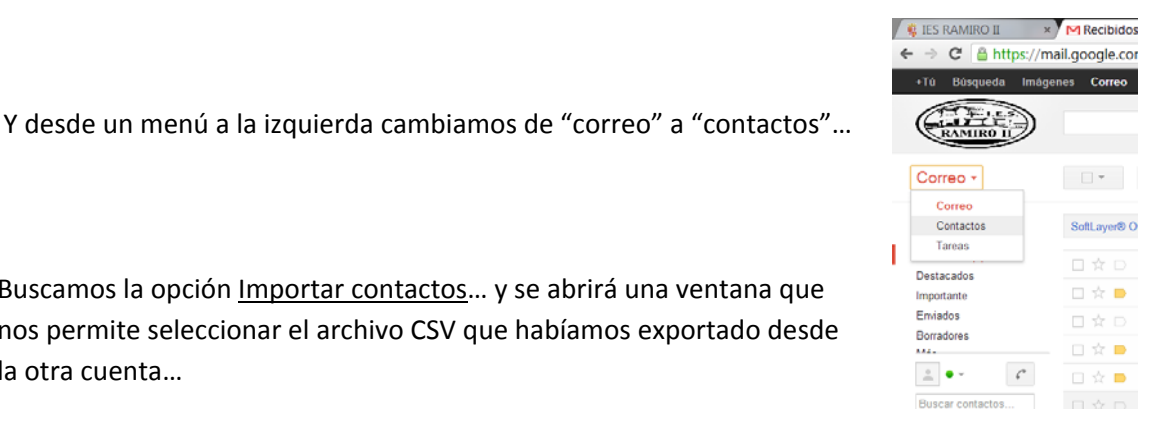

Buscamos la opción Importar contactos... y se abrirá una ventana que nos permite seleccionar el archivo CSV que habíamos exportado desde la otra cuenta...

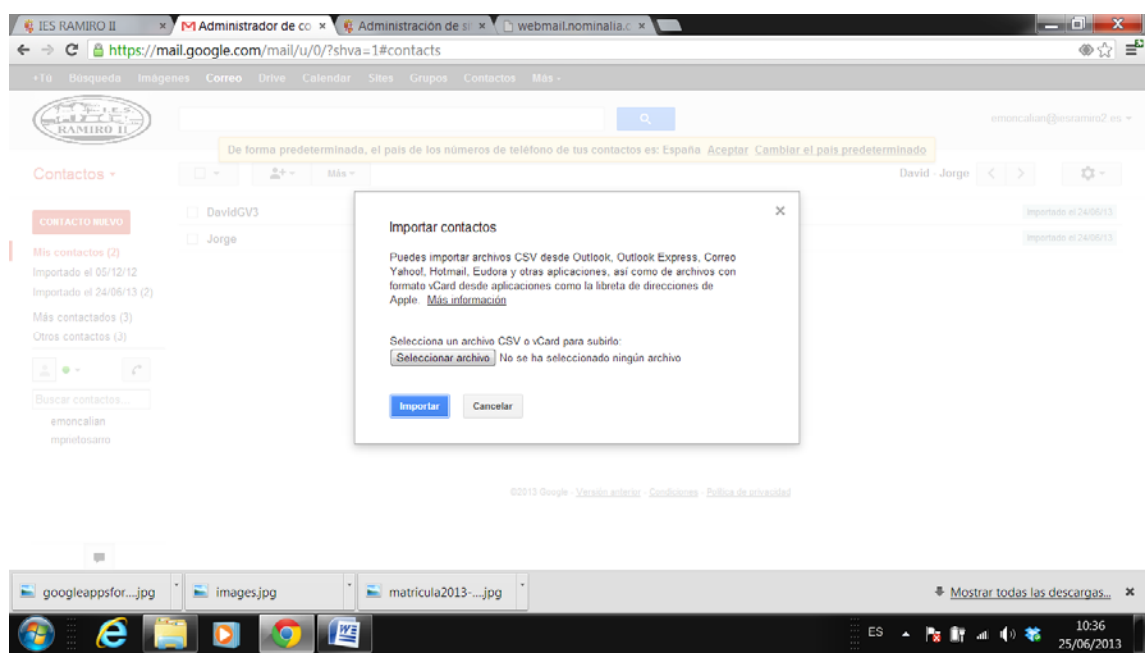

Si todo ha ido bien, deberían aparecer ya en la cuenta de Google los contactos que teníamos.

Fin.